## ขั้นตอนการขอ QR Code และตั้งรหัส PIN CODE ใหม่

(สำหรับผู้ที่ลงทะเบียนเลือกตั้งระบบ E-Voting แล้วเท่านั้น)

**ขั้นตอนที่ 1** เข้าสู่ระบบเพื่อขอรับ QR Code และตั้งรหัส PIN CODE ใหม่ ด้วยวีธีการดังต่อไปนี้ ว<u>ิธีที่ 1</u> สแกน QR Code สำหรับการลงคะแนนเลือกตั้งของท่านที่ได้รับทางอีเมล แล้วกดปุ่ม "ลืมรหัส PIN CODE" ว<u>ิธีที่ 2</u> เข้าผ่าน URL: <u>https://bit.ly/3qVMstC</u>

้ขั้นตอนที่ 1 กรอกเลขที่บัตรประชาชน, วันเดือนปี พ.ศ. เกิด, ตัวอักษรตามรูปภาพ แล้วกดปุ่ม "ดำเนินการต่อ"

| แบบฟอร์<br>ทด     | ร์มขอรับ QR Code และตั้งรหัส PIN CODE ใหม่ เพื่อใช้ในการลงคะแนนเลือกตั้ง<br>สอบระบบการเลือกตั้งกรรมการสภาการพยาบาลวาระ พ.ศ.25XX-25XX |
|-------------------|----------------------------------------------------------------------------------------------------|
| เลขประจำตัวประ    | ชาชน *                                                                                                    |
| กรอกเลขประจ       | ำตัวประชาชน 13 หลัก                                                                                                    |
| วันเดือนปีเกิด *ก | รอกข้อมูลเป็นตัวเลข 8 หลัก (วัน 2 หลัก เดือน 2 หลัก ปี พ.ศ. 4 หลัก)                                                                  |
| กรอกเฉพาะตั       | วเลขเท่านั้น                                                                                                    |
| 6gsPw             |                                                                                                    |
| กรอกตัวอักษร      | ตามรูปภาพ                                                                                                    |
|                   |                                                                                                    |
|                   | ดำเนินการต่อ                                                                                                    |
|                   |                                                                                                    |

**ขั้นตอนที่ 2** กรอกชื่อ นามสกุล เลขที่สมาชิก (Nurse ID) อีเมล และเบอร์มือถือ ที่แจ้งข้อมูลไว้ตอนลงทะเบียน แล้วกด ปุ่ม "ตรวจสอบข้อมูล"

| ขอรับ QR Code และตั้งรหัส PIN CODE ใหม่                                 |               |  |  |  |
|-------------------------------------------------------------------------|---------------|--|--|--|
| ชื่อภาษาไทย *                                                           |               |  |  |  |
| กรอกเฉพาะชื่อของท่าน ไม่ต้องกรอกคำนำหน้า                                |               |  |  |  |
| นามสกุลภาษาไทย *                                                        |               |  |  |  |
| กรอกนามสกุล ที่ท่านเคยแจ้งไว้กับสภาการพยาบาล                            |               |  |  |  |
| เลขที่สมาชิก (Nurse ID) *                                               |               |  |  |  |
| กรอกเลขที่สมาชิก                                                        |               |  |  |  |
| อีเมลที่ใช้อยู่ในปัจจุบัน * อีเมลที่ท่านแจ้งไว้ตอนลงทะเบียน             |               |  |  |  |
| กรอกอีเมลที่ท่านแจ้งไว้ตอนลงทะเบียน                                     |               |  |  |  |
| เบอร์มือถือที่ใช้อยู่ในปัจจุบัน * เบอร์มือถือที่ท่านแจ้งไว้ตอนลงทะเบียน |               |  |  |  |
| กรอกเบอร์มือถือเฉพาะตัวเลข 10 หลัก                                      |               |  |  |  |
|                                                                         |               |  |  |  |
| ย้อนกลับ                                                                | ตรวจสอบข้อมูล |  |  |  |
|                                                                         |               |  |  |  |

**ขั้นตอนที่ 3** เลือกวันที่ต้องการใช้สิทธิลงคะแนนเลือกตั้ง จำนวน 3 วัน แล้วกดปุ่ม "ดำเนินการต่อ"

| ขอรับ QR Code และตั้งรหัส PIN CODE ใหม่                                                                                          |                                                                                                    |  |  |  |
|----------------------------------------------------------------------------------------------------|----------------------------------------------------------------------------------------------------|--|--|--|
| เลือกวันที่ต้องการใช้สิทธิเลือกตั้ง *                                                                                            |                                                                                                    |  |  |  |
| ำนสามารถเลือกวันที่ต้องการใช้สิทธิสำหรับการลงคะแนนเลือกตั้ง<br>จากวันที่ท่านลงทะเบียนใหม่นี้ จนถึงวันที่ 30 ธันวาคม 2564 และท่าเ | งได้ 3 วัน โดยเลือกวันที่ต้องการใช้สิทธิเลือกตั้งได้ในวันถัดไปนั้น<br>นจะต้องใช้สิทธิตามวันและเวลาประเทศไทยที่ท่านเลือกไว้เท่านั้น |  |  |  |
| กรุณาเลือกวัน                                                                                                    | ¥                                                                                                    |  |  |  |
| กรุณาเลือกวัน                                                                                                    | ~                                                                                                    |  |  |  |
| กรุณาเลือกวัน                                                                                                    | ~                                                                                                    |  |  |  |
|                                                                                                    |                                                                                                    |  |  |  |
| ย้อนกลับ                                                                                                    | ดำเนินการต่อ                                                                                                    |  |  |  |

้ขั้นตอนที่ 4 ตั้งรหัส PIN CODE เป็นตัวเลข 6 หลัก ที่ต้องการใช้ในการลงคะแนนเลือกตั้ง แล้วกดปุ่ม "ยืนยัน"

| ขอรับ QR Code และตั้งรหัส PIN CODE ใหม่                                      |        |  |  |  |  |
|------------------------------------------------------------------------------|--------|--|--|--|--|
| <b>กรุณาตั้งรหัส PIN CODE ที่ต้องการ</b> สำหรับใช้ในการลงคะแนนเสียงเลือกตั้ง |        |  |  |  |  |
|                                                                              |        |  |  |  |  |
| UUUUSHA PIN CODE                                                             |        |  |  |  |  |
|                                                                              |        |  |  |  |  |
| ย้อนกลับ                                                                     | ยืนยัน |  |  |  |  |

**ขั้นตอนที่ 5** ตรวจสอบข้อมูลให้ถูกต้อง จากนั้นให้กดปุ่มขอ OTP ผ่าน SMS (หรือ อีเมล) และกรอกรหัส OTP ที่ได้รับ แล้วกดปุ่ม "ยืนยันข้อมูลของท่าน"

| ขอรับ QR Code และตั้งรหัส PIN CODE ใหม่                                                                                                    |                     |  |  |  |
|----------------------------------------------------------------------------------------------------|---------------------|--|--|--|
| คุณเลือกวันที่ต้องการใช้สิทธิลงคะแนนเลือกตั้ง 3 วันดังต่อไปนี้<br>• วันที่ 1 ธันวาคม 2564 ตั้งแต่เวลา 08:30-23:00 น.<br>• วันที่ 10 ธันวาคม 2564 ตั้งแต่เวลา 03:00-23:00 น.<br>• วันที่ 30 ธันวาคม 2564 ตั้งแต่เวลา 03:00-16:30 น.<br>เบอร์มือถือที่ใช้อยู่ในปัจจุบัน เพื่อการติดต่อและยืนยัน OTP<br>• 0812345678<br>อีเมลที่ใช้อยู่ในปัจจุบัน เพื่อแจ้งเตือนข้อมูลเกี่ยวกับเลือกตั้ง |                     |  |  |  |
| <ul> <li>example@gmail.com</li> <li>PIN CODE ของท่าน</li> <li>***789</li> <li>ไปรดกรอกรหัส OTP เพื่อยืนยันความประสงค์ของท่าน ในการขอรับ QR Code และตั้งรหัส PIN CODE ใหม่ เพื่อใช้ในการลงคะแนน<br/>เลือกตั้งสำหรับการเลือกตั้งนี้</li> <li>รหัสความปลอดภัย (OTP)</li> </ul>                                                                                                    |                     |  |  |  |
| ע ALO פע                                                                                                    | ง่าน SMS            |  |  |  |
| ขอ OTP ผ่านอีเมล                                                                                                    |                     |  |  |  |
| ย้อนกลับ                                                                                                    | ยืนยันข้อมูลของท่าน |  |  |  |

**ขั้นตอนที่ 6** เมื่อทำรายการสำเร็จแล้ว หน้าจอจะแสดง QR Code สำหรับการลงคะแนนเลือกตั้งดังรูปภาพด้านล่าง และส่ง QR Code นี้ไปยังอีเมลที่ท่านลงทะเบียนไว้

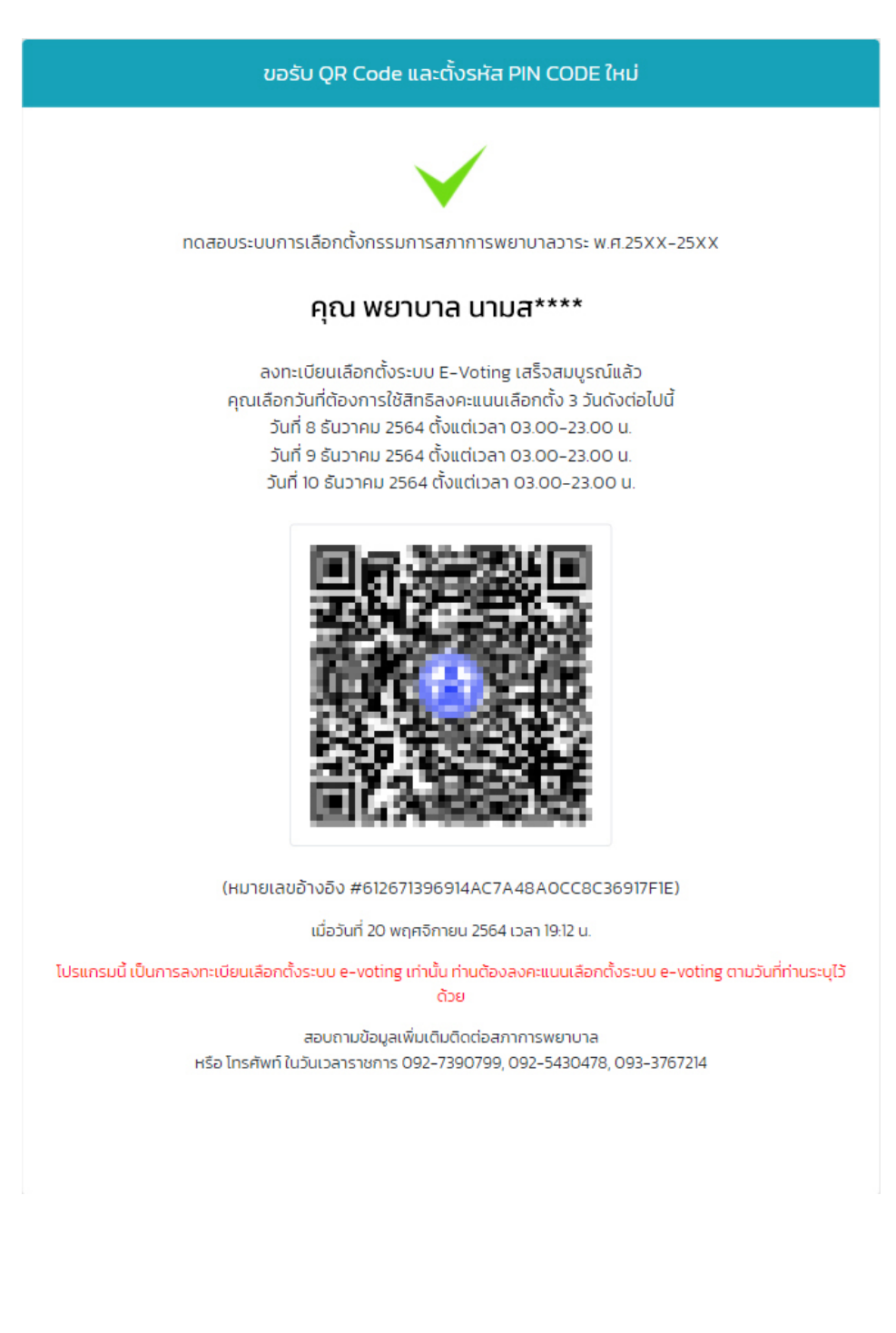